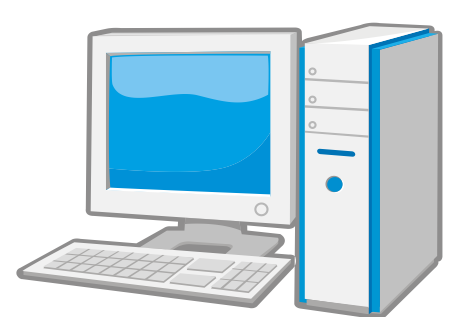

# Webリクエスト(ILL)利用の手引き

【問い合わせ】 〒338-8570 さいたま市桜区下大久保255 埼玉大学図書館 情報サービス担当係 (平日 9:00~12:15, 13:15~17:00) TEL : 048-858-3668 FAX : 048-858-3706 内線 : 5016 libill@ml.saitama-u.ac.jp

(2012.10)

# 目次

| 申し込みに際し  | て     |        |             | 3  |
|----------|-------|--------|-------------|----|
| Webリクエスト | (ILL) | 依頼申込方法 | <文献複写>      | 4  |
| Webリクエスト | (ILL) | 依頼申込方法 | 〈現物貸借〉      | 12 |
| Webリクエスト | (ILL) | 申込状況照会 | <文献複写/現物貸借> | 20 |

## 申し込みに際して

1. 下記事項にご注意ください。 学内に所蔵がない資料のみ申し込みできます。埼玉大学OPACで事前に学内の所蔵がな いことをご確認ください。 受付館が依頼を受理した後のキャンセルはできません。 本サービスに関して発生した料金は必ずお支払いください。 著作権に関する一切の責任は申込者が負うものとします。

2. 文献複写について 複写する資料と複写箇所が特定できている場合に利用できます。 文献複写は、著作権法や諸規則に基づいて行うため、希望どおりのサービスを提供で きない場合があります。 複写物の使用は、原則として調査研究の目的(論文作成なども含む)に限ります。

3. 現物貸借について

資料の取り扱いについては図書館職員の指示に従ってください。 (資料によっては、館外持出不可や複写不可などの条件が付きます。) 借用した資料の返却期限は厳守してください。

4. 資料の受け渡しについて

通常は1週間~2週間位で受け渡しできますが、申し込みが集中する時期は1ケ月近く かかることもあります。(受け渡し日を指定することはできません。) 私費でお申し込みの場合、到着資料の受け渡しは平日の9:00-17:00のみです。左記 の時間外や休日の受け渡しはできません。

# Webリクエスト(ILL)依頼申込方法 <文献複写>

埼玉大学図書館0PAC画面を開きます。

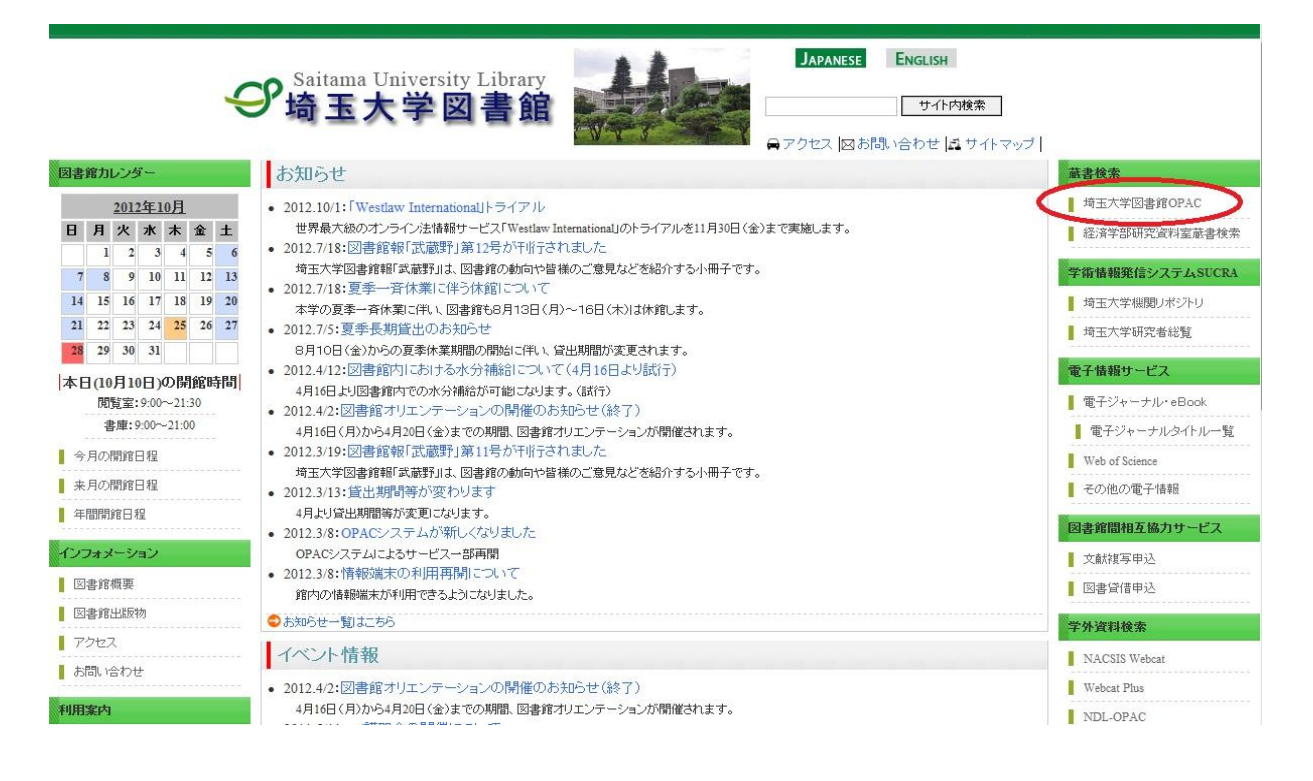

### まず、学内に文献複写申し込みをしたい資料がないか、検索します。

| 諸鹿坊 - ビス     均玉大学     NACSIS       図書新音案内         雑誌タイトルリスト     協易検索 (詳細検索)       「男者坊 - ビス        留士・予約は沢昭会 |                                   |
|----------------------------------------------------------------------------------------------------|-----------------------------------|
| 図書新音案内<br>雑誌タイトルリスト<br><b>節易検索</b>  詳細検索<br><b>Systems computers controls</b><br><b>現者サービス</b><br>冒光・予約は沢昭会  | · 入 埼玉大学 NACSIS                   |
| 雑誌タイトルリスト<br><b>納易検索</b>  詳細検索<br>Systems computers controls<br><b>現者サービス</b><br>冒光・予約は沢昭会                   | 内                                 |
| June 2013     現者サービス     検索       (現者サービス     (夏火)・予約は沢町会                                                    | リスト 簡易検索 言語細検索                    |
| <b>用者サービス</b>                                                                                                | Systems computers controls 検索 クリア |
| <b>賞出・予約状況昭会</b>                                                                                             | ス ☑ 全文検索も同時に行う                    |
|                                                                                                    | 机照会                               |
| 文献複写・賃借申込み                                                                                                   | 資借申込み                             |
| 文献複写・貸借申込み状況照会                                                                                               | £借申込み状況照会                         |
| @Saitama University Library                                                                                  | @Saitama University Library       |

★検索条件入力の際の注意点★

書名…文献複写申し込みをする論文が掲載されている資料のタイトルを入力 著者名…タイトルだけではヒット件数が多くなると予想される場合には 著者名の入力をおすすめします。 また、図書でタイトルが不明の場合こちらに入力して検索ができます。

書名・著者名・出版社等がすべて分かっていても全部入力する必要はありません。 入力ミスを防ぐためにも、まずは確実な単語のみで検索し、検索結果が多いようでしたら 徐々に検索語を増やしてください。

雑誌を探すときは出版年は入力しないでください。 雑誌に収録されている論文名・著者名からの検索はできません。

#### 所蔵している表示の一例

所蔵巻号欄に該当する巻号がなくても「+」と表示されていれば継続して所蔵しています。

| र्डा के दिस्त के स्वार |                                                                                                  |            |     |          |         |                           |
|------------------------|--------------------------------------------------------------------------------------------------|------------|-----|----------|---------|---------------------------|
| 町口須度                   |                                                                                                  |            |     |          | 😔 他の検索サ | 1F                        |
| <b>艺</b> 次年月次          | 1号 (2009.5)-                                                                                     |            |     |          |         | ⊞– Webcat Plus<br>⊞–CiNii |
| 出版者                    | [さいたま]:埼玉大学広報戦略室                                                                                 |            |     |          |         |                           |
| 出版年                    | [2009.5]-                                                                                        |            |     |          |         |                           |
| 大きさ                    | 冊; ; 30cm                                                                                        |            |     |          |         | lar                       |
| その他表題                  | 異なりアクセスタイトル:Saitama University bulletin keyaki                                                   |            |     |          |         |                           |
| 一般注記                   | 欄外タイトル: Keyaki (1号 (2009-5)-)<br>欄外タイトル追力0: Saitama University newsletter (2号 (2009.11)-)        |            |     |          |         |                           |
| 著者標目                   | 【 書 453、学 ペサイタマ ダイガク><br>書 453、学校へ行うので、 454、学校へ行うので、 454、100×100×100×100×100×100×100×100×100×100 |            |     |          |         |                           |
| 本文言語                   | 日本語                                                                                              |            |     |          |         |                           |
| コード類                   | 書誌ID=2000021408 NCID=AA12483993 Webcat Plus                                                      |            |     |          |         |                           |
| 矿架墙所                   | 所能                                                                                               | 卷号         | 年 次 | 請求記号     | 75      | J.                        |
| al 200 200 171         | 171102                                                                                           | 1  威徳号 羊 次 |     | an Aal 5 | 177     | 4                         |

雑誌は学内に所蔵されているが、希望する巻号が所蔵されていない場合

8号を探している場合、所蔵巻号が以下の表示のときは学内に所蔵していません。

|                                   | 表示                                                        |      | 12                                                  |            |
|-----------------------------------|-----------------------------------------------------------|------|-----------------------------------------------------|------------|
| 刊行頻度                              | 年刊                                                        |      |                                                     |            |
| 善次年月次                             | 1号 (昭31.1)-                                               |      | 100快楽リイト                                            |            |
| 出版者                               | 東京:学習院大学文学部国語国文学会                                         |      | H Webcat Plus                                       |            |
| その他表題                             | 異なリアクセスタイトル・学習院大学国語国文学会誌<br>異なリアクセスタイトル国語国文学会誌            |      | ⊞-CiNii<br>⊞-Google<br>⊞-Google Scholar<br>⊞-Yahoo! |            |
| 著者標目                              | 豊学習院大学文学部国語国文学会 <ガクシュウイン ダイガク ブンガクブ コクゴ コクコ               |      |                                                     |            |
| 本文言語                              | 日本語                                                       | (    |                                                     |            |
| コード類                              | 書誌ID=2000017156 ISSN=02864436 NCID=AN00038838 Webcat Plus | 9    | 2号がたい                                               |            |
| われせる                              | 所蔵巻号                                                      | 年次   | 請求記号                                                | )<br>=\$24 |
| Call Company of the second second |                                                           | 1 73 | unservice of                                        |            |

学内に所蔵がないことを確認したら、NACSIS検索をします。

| Saitama University Library C<br>埼玉大学図書館O<br>OPAC ヘルナ 入力補助 | PAC<br>PAC<br>English 团書館             | 梅玉大学 力           | ACSIS】タブを<br>リック  |                        |
|-----------------------------------------------------------|---------------------------------------|------------------|-------------------|------------------------|
| な 、 再 検索   均 五大学 NACSIS   検索   検索   検索   検索               |                                       |                  |                   |                        |
| G Geogle                                                  | ▲ 該当する資料が学内に見<br>Google Google Schola | うつかりません。別の検索語で検9 | 剥してください。または、リンクボ: | <i>なンをクリック</i> してください。 |

©Saitama University Library

NACSIS検索結果一覧が表示されます。 一覧の中から文献複写申し込みをしたい資料を選択します。

| Q.再検索                     | ]                  |               |                                                                                                    |
|---------------------------|--------------------|---------------|----------------------------------------------------------------------------------------------------|
| 埼玉大学                      | NACSIS             |               |                                                                                                    |
| (索画面 > 検知                 | 索結果一覧              |               |                                                                                                    |
| §当件数:6件                   | (Systems computers | controls )    |                                                                                                    |
| 関                         | 重項目                |               |                                                                                                    |
| データ種別<br>図書 (5)<br>雑誌 (1) |                    | 1. 図書         | Seventh International Conference on Software Engineering for Telecommunication Switching Systems, 3-6 July 1989 / organised<br>by the Electronics and Computing and Controls Divisions of the Institution of Electrical Engineers in association with the British<br>Computer Society (BCS)<br>, -: Institution of Electrical Engineers, c1989 (IEE conference publication ; no.306).                                                                                                    |
|                           |                    | 2. 図書         | Computers in engineering 1994 : finite element analysis, CAD/CAM, fluid mechanics and energy systems, AL/feature-based desi<br>and manufacturing, computers in engineering education, robotics and controls, multimedia application/interface : proceedings of<br>the 1994 ASME International Computers in Engineering Conference and Exhibition, September 11-14, 1994, Minneapolis,<br>Minnesota / sponsored by the Computers in Engineering Division, ASME ; edited by K. Ishii<br>. : : American Society of Mechanical Engineers, c1994, <ba23832389></ba23832389> |
|                           |                    | 3. 図書         | Windows 95 common controls & messages API bible / Richard J. Simon<br>,-: Waite Group Press , c1996. <ba3480181x></ba3480181x>                                                                                                    |
|                           |                    | 4. 図書         | Second Annual Houston Conference on Circuits, Systems and Computers : Cullen College of Engineering, University of Houston<br>April 20-21, 1970 / in cooperation with : Houston Section of IEEE, Houston Chapters of IEEE Groups on Circuit Theory, Automat<br>Controls, and Computers<br>: College of Chinese Culture, 1970. <ba36540251></ba36540251>                                                                                                    |
|                           |                    | 5. 図書         | Intelligent vehicle initiative (IVI) technology advanced controls<br>-: SAE International, 2009 (SAE special publication; SP-2230). <bb03489305> つ覧から選択して</bb03489305>                                                                                                    |
|                           |                    | <b>6</b> . 雑誌 | Systems, computers, controls : scripta electronica Japonica III                                                                                                    |

この資料でよいか確認し、よければ文献複写申し込みの手続きをします。

| 巻次年月次                                                                       | Vol. 1, no. 1 (1970)-v. 15 (1984)                            |                                                                                    |                                                                                               |                                    |      |  |
|-----------------------------------------------------------------------------|--------------------------------------------------------------|------------------------------------------------------------------------------------|-----------------------------------------------------------------------------------------------|------------------------------------|------|--|
| 出版者                                                                         | Washington : Scripta Publishing                              |                                                                                    | $\sim$ $\angle$                                                                               | <u> </u>                           |      |  |
| 一般注記                                                                        | Incorporate translations of articles contributed to Denshi T | (                                                                                  |                                                                                               |                                    |      |  |
| 変遷注記                                                                        | 継続後誌:Systems and computers in Japan                          | 書誌情報を確                                                                             | 認し、                                                                                           |                                    |      |  |
| コード類                                                                        | NCID=AA00855875                                              | 【ILL申认】:                                                                           | をクリック                                                                                         |                                    |      |  |
|                                                                             |                                                              |                                                                                    |                                                                                               | - Description                      |      |  |
| <u> </u>                                                                    |                                                              | 通、年次                                                                               | 所装飾                                                                                           | <b></b><br>記<br>罢                  | →    |  |
| 巻 号<br>1-2                                                                  |                                                              | 通し年次<br>1970_1971                                                                  | 所蔵館                                                                                           | 配置                                 | 請求番号 |  |
| 巻号<br>1-2<br>9(2-6),10-11,12                                                | 2(3-6),13-15                                                 | 通し年次<br>1970-1971<br>1978-1984                                                     | <b>所蔵館</b><br>慶大理<br>日大理船                                                                     | 配置                                 | 請求番号 |  |
| 巻号<br>1-2<br>9(2-6),10-11,12<br>1-11,14(3-4),12                             | 2(3-6),13-15<br>5                                            | <b>通し年次</b><br>1970-1971<br>1978-1984<br>1970-1984                                 | 所蔵館           慶大理           日大理船           東工大岡                                               | <b>配置</b><br>理工船<br>図書館            | 請求番号 |  |
| 巻号<br>1-2<br>9(2-6),10-11,12<br>1-11,14(3-4),12<br>7-10,11(3-6),12          | 2(3-6),13-15<br>5<br>2-15                                    | <b>通し年次</b><br>1970-1971<br>1978-1984<br>1970-1984<br>1976-1984                    | 所蔵館           慶大理           日大理船           東工大岡           金工大                                 | <b>記書</b><br>理工船<br>図書館            | 請求番号 |  |
| 巻号<br>1-2<br>9(2-6),10-11,12<br>1-11,14(3-4),12<br>7-10,11(3-6),12<br>3-6   | 2(3-6),13-15<br>5<br>2-15                                    | <b>通し年次</b><br>1970-1971<br>1978-1984<br>1970-1984<br>1976-1984<br>1972-1975       | 所蔵館           慶大理           日大理船           東工大岡           金工大           阪府大                   | <b>記置</b><br>理工船<br>図書館            | 請求番号 |  |
| 巻号<br>9(2-6),10-11,12<br>1-11,14(3-4),12<br>7-10,11(3-6),12<br>3-6<br>10-14 | 2(3-6),13-15<br>5<br>2-15                                    | 通し年次<br>1970-1971<br>1978-1984<br>1970-1984<br>1976-1984<br>1972-1975<br>1979-1983 | 所蔵館           慶大理           日大理船           東工大岡           金工大           阪府大           東工大すずかけ | <b>記置</b><br>理工船<br>図書館<br>の<br>分館 | 請求番号 |  |

#### ログインします。

| ログイン - 文献複写/現物貸借                   |                                          |
|------------------------------------|------------------------------------------|
| 〕利用者ID・パスワードを入力し、ログインしてください。       | 全学統一認証アカワントのID、ハスワート<br>を入力し、【ログイン】をクリック |
| 利用者ID:                             |                                          |
| 12ワード:                             |                                          |
|                                    |                                          |
| 4949 ++920                         |                                          |
|                                    |                                          |
| 情報メディア基盤センターから発行された全学統一認証アカウントのユーサ | 「一回とパスワードを入力してください。                      |

©Saitama University Library

#### 同意文書の内容を確認します。

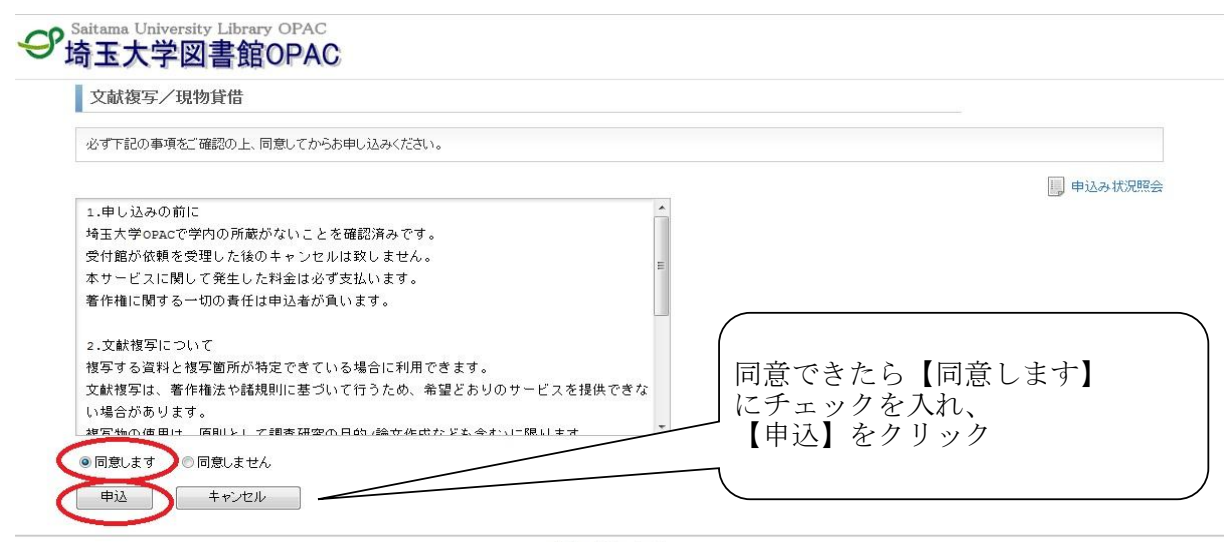

申込画面で必要事項を入力します。

| 速金 FAXを選択された場合でも、資料や所蔵館によっては対応できない場合がありますので、その際は郵便での送付となります。到着した<br>注意くたさい。<br>文成状態与の申し込みは1箇所を1件として扱います。同一資料中の複数論文(複数個所)の複写をご希望の場合は、申込確定後に、次の複写<br>現物質貨の申し込みは1冊を1件として扱います。複数の巻次がある資料(上下、1巻2巻・・・など)の賃借をご希望の場合は、書(は)名まだはは<br>たさい。複数の巻次を初時に申し込む場合でも、該当する巻次ととに申し込みを行ってくたさい。<br>私費で申し込みの場合、割着資料の受許感しは千倍の9:00-11:00のみです。左記、時間外や休日の受け激しはできませんのでご注意くたさい<br>詳細は weylクエスト(ILL)利用の手引き をご覧ください。                                                                                                    | 資料は、必ず図書館にて受け渡しとなりますのでご<br>箇所の申し込みだ行ってください。<br>種信欄に希望する巻次の情報をひとつだけ入力してく |
|----------------------------------------------------------------------------------------------------|-------------------------------------------------------------------------|
|                                                                                                    | () o:                                                                   |
| 氏名                                                                                                    | し。 申込み状況照                                                               |
| Magental Andrew State State |                                                                         |
| ① 連絡方法を指定してください。                                                                                                    |                                                                         |
| E-mail xxx@mail.saitama-u.ac.jp                                                                                                    |                                                                         |
| <ul> <li>電話</li> </ul>                                                                                                    |                                                                         |
| ①予算を選択してください。                                                                                                    |                                                                         |
| ◎Ⅲ校費 ◎私費                                                                                                    |                                                                         |
| ① 送付ち法を選択してください。 があります                                                                                                    |                                                                         |
| ● 郵便 ● 速達 ● FAX                                                                                                    |                                                                         |
|                                                                                                    |                                                                         |
|                                                                                                    |                                                                         |
|                                                                                                    |                                                                         |
| 卷号·論文情報                                                                                                    |                                                                         |

- 入力の際の注意点 -

・文献複写(コピーの取り寄せ)と現物貸借(図書現物の取り寄せ)を間違えないようにご 注意ください。

 ・送付方法の郵便、速達、FAXは埼玉大学図書館と所蔵館の間で行われる送付の方法です。資料や所蔵館によっては速達、FAXに対応できない場合がありますので、その際は郵便での送付となります。到着した資料は、必ず図書館にて受け渡しとなりますのでご注意ください。
 ・文献複写の申し込みは1箇所を1件として扱います。同一資料中の複数論文(複数個所)の 複写をご希望の場合は、申込確定後に、次の複写箇所の申し込みを行ってください。
 ・日本国内に資料の所蔵館がなく、海外の図書館から取り寄せを希望される方は、通信欄に「海外希望」と入力してください。(ILL校費支払のみ) 文献複写申し込み資料の情報を入力します。 ※NACSIS書誌情報が引き継がれています。

| X                      |                                            |                                            |                              |    |  |
|------------------------|--------------------------------------------|--------------------------------------------|------------------------------|----|--|
| 老马·調又用4                |                                            |                                            |                              |    |  |
| 在方*                    | : 11(5)                                    | 56                                         | -                            |    |  |
| 45 Van                 | . 1090                                     | ~ <u>00</u>                                | 2                            |    |  |
| 複写論文著者/<br>論題*<br>書名情報 | H. Maekawa, S. Hira<br>Controlling Directi | oka, et al "An Imag<br>on and View of Came | ge Processing System<br>era" | ÷. |  |
| NCID                   | : AA00855875                               | SSN:                                       | ISBN:                        |    |  |
| 書(誌)名*                 | Systems, computers, contr                  | ols : scripta electronica J                |                              |    |  |
| 編著者                    | :                                          |                                            |                              |    |  |
|                        |                                            |                                            |                              |    |  |
| シリーズ                   |                                            |                                            |                              |    |  |

| ●資料情報の入力方法<br>※論文については分かっている情報すべてを入力してください。                                              |
|------------------------------------------------------------------------------------------|
| 巻号11巻5号→11(5) ※半角<br>ページ…48-56 48-などと入力 ※半角<br>年次…掲載号の出版年(西暦) ※半角<br>複写論文著者/論題…論文著者名/論文名 |
| ※論文名は「」もしくは "" で区切ってください。                                                                |
| 書(誌)名…論文が掲載されている雑誌名                                                                      |
| 通信欄…論文詳細が不明の場合は出典等調査に有用な情報をご記入ください。                                                      |
| $\mathbf{X}$                                                                             |

すべての情報を入力したら、申し込みをします。

| 💟 (王和7)747618)                           | EU L'ALCOVIO                                                                                           |
|------------------------------------------|----------------------------------------------------------------------------------------------------|
| • E-mail XXX@                            | mail saitama-u.ac.jp                                                                                   |
| ◎ 電話                                     |                                                                                                    |
| ① 予算を選択して                                | ください。                                                                                                  |
| <ul> <li>ILL校費</li> </ul>                | ◎ 私費                                                                                                   |
| ① 详付方法を强                                 |                                                                                                    |
| ◎ 郵便 ◎ 前                                 | Ne ⊂ Necess.<br>Rie _ ne tax                                                                           |
| O DIE O                                  |                                                                                                    |
| ①申込内容を選                                  | 限してください。                                                                                               |
| <ul> <li>         • 文献複写     </li> </ul> | ◎ 現物算借                                                                                                 |
| 卷号·論文情                                   | 慶                                                                                                    |
| 巻号*                                      | : 11(5)                                                                                                |
| ~                                        | : 48 ~ 56                                                                                              |
| 年次*                                      | : 1980                                                                                                 |
| 複写論文著者/<br>論題•                           | H. Maekawa, S. Hiraoka, et al "An Image Processing System<br>Controlling Direction and View of Camera" |
| 書名情報                                     |                                                                                                    |
| NCID                                     | : AA00855875 ISSN: ISBN:                                                                               |
| 書(誌)名*                                   | : Systems, computers, controls : scripta electronica」 人力か終わったら                                         |
| 編著者                                      | 「「「「」」「「」」「「」」「「」」「「」」「」」「「」」「」」「」」「「」」「」」「」」「」」「」」「」」「」」「」」「」」」「」」」「」」」「」」」「」」」                       |
| シリーズ                                     |                                                                                                    |
| 12 00-000                                |                                                                                                    |
| 2里1言4團                                   |                                                                                                    |
| (Hi)                                     | クリマ <u>キャン</u> オッル                                                                                     |
|                                          |                                                                                                    |
|                                          | @ŝaitama University Library                                                                            |
|                                          |                                                                                                    |

申込内容をよく確認し、間違いがなければ申し込みを確定します。

| 又献視与/現物員惜                                                                                                    |                                                                |
|----------------------------------------------------------------------------------------------------|----------------------------------------------------------------|
| 以下の内容で申し込みます。入力した内容に間違いがないかご確認くださ<br>入力が経正する場合は1やり直しをプリックしてくさい。<br>間違いがされば1年以近確定する1をプリックしてください。申込確定後の<br>画面遷移が違い場合があります。「申込を確定する」をグリックした後、その                                                                                                    | へ。<br>変更はで変ません。<br>まましばらくお待ちください。                              |
| 氏名:<br>所属:                                                                                                    | 🎒 申込み状況照会                                                      |
| 申込内容                                                                                                    |                                                                |
| 予算: LL 权費<br>送付方法: 郵便<br>申込內容: 文献状塚写<br>巻号: 11(5)<br>ページ: 48~56<br>年次: 1980<br>複写論文者者: H. Maekawa, S. Hiraoka, et al "An Image Processing Syst<br>NCID: AA00855875<br>ISSN:<br>ISSN:<br>書信法名: Systems, computers, controls: scripta electronica Japonii<br>編書者:<br>シリーズ:<br>通信欄:<br>申込を確定する<br>やり直し<br>キャンセル | em Controlling Direction and View of Camera"<br>ha III<br>クリック |

#### 申し込み終了です。

| 入间(段子) 5010頁目                                   |                                                                   |                                                                 |                          |              |  |
|-------------------------------------------------|-------------------------------------------------------------------|-----------------------------------------------------------------|--------------------------|--------------|--|
| 1し込みを受け付けました。                                   |                                                                   |                                                                 |                          |              |  |
| 申込番号:000030496                                  |                                                                   |                                                                 |                          |              |  |
| 資料が到着次第、ご連絡いた<br>私費で申し込みの場合、到着<br>申し込みが確定しているか祝 | します。到着の連絡後は、漫<br>資料の受け渡しは平日の9:0<br>認する場合は、「申込状況時<br>9の中し込みを行う場合け「 | やかにご来館ください。<br>0-17:00のみです。左記、8<br>電会」をご覧ください。<br>流用申込」をクリックしてく | 時間外や休日の受け渡しはできま†<br>ださい。 | せんのでご注意ください。 |  |
| 入力した情報を維持したまま<br>新たに申し込みを行う場合は、                 | 「連続申込」をクリックしてくた                                                   | Eatr.                                                           |                          |              |  |

- ・資料が到着次第、ご連絡いたします。到着の連絡後は、速やかにご来館ください。
- ・私費で申し込みの場合、到着資料の受け渡しは平日の9:00-17:00のみです。左記、時間 外や休日の受け渡しはできませんのでご注意ください。
- ・申し込みが確定しているかを確認する場合は、「申込状況照会」をご覧ください。
- ・入力した情報を維持したまま次の申し込みを行う場合は、「流用申込」をクリックしてく ださい。
- ・新たに申し込みを行う場合は、「連続申込」をクリックしてください。

#### NACSIS検索しても希望する資料が見つからない場合

埼玉大学図書館OPAC画面より「文献複写・貸借申込み」を選択し、申し込みを行います。

- その際、申込画面では資料の情報を直接入力します。
- 通信欄に典拠情報等を入力いただくと調査する上で参考になりますので是非入力してください。 例)NDL-OPAC、フランス語フランス文学研究文献目録

| 図書館サービス         埼玉大学 NACSIS           図書新書案内            雑誌タイトルリスト            朝易検索」詳細検索            御用者サービス         ② 全文検索も同時に行う | OPAC ヘルブ                               | 入力補助  | English | 図書館        | 埼玉大学                             |      |    |     |      |
|----------------------------------------------------------------------------------------------------|----------------------------------------|-------|---------|------------|----------------------------------|------|----|-----|------|
| 図書新者案内<br>雑誌タイトルリスト<br><b>第易検索</b>  詳細検索<br><b>ア</b> 全文検索も同時に行う                                                                | 書館サービス                                 | 埼玉大学  | NACSIS  |            |                                  |      |    |     |      |
| 検索     クリア       間者サービス     図 全文検索も同時に行う                                                                                       | 引書新着案内<br>彗誌タイトルリスト                    | 簡易検索  | 詳細検索    |            |                                  |      |    |     |      |
| <b>用者 5 ~ ビス</b> ② 全文検索も同時に行う                                                                                                  | ·····                                  |       |         |            |                                  |      | 検索 | クリア |      |
| 告中,予約1/2 182~                                                                                                    | 用者サービス                                 | ✓ 全文材 | 検索も同時に行 | 3          |                                  |      |    |     |      |
|                                                                                                    | 貸出・予約状況照会<br>文献複写・貸借申込み                | >     |         | -          |                                  |      |    |     |      |
| 文献複写・賃借申込み状況照会                                                                                                    | 貸出・予約状況照会<br>文献複写・貸借申込み<br>文献複写・貸借申込み状 | 況照会   |         |            |                                  |      |    |     |      |
| 文獻被写·貸借申込み状況照会<br>@Saitama University Library                                                                                  | 貸出・予約状況照会<br>文献複写・貸借申込み<br>文献複写・貸借申込み状 | 況照会   |         |            | ©Saitama University Lib          | rary |    |     | <br> |
| 文献複写・質借申込み状況照会<br>©Saitama University Library                                                                                  | 登出・予約状況照会<br>文献複写・賃借申込み<br>文献複写・賃借申込み状 | 況照会   |         |            | ©Saitama University Lib          | rary |    |     |      |
| 文献複写·寶備申込み状況照会<br>(文献複写・貸借申込み)                                                                                                 | 貸出·予約状況照会<br>文獻複写·貸借申込み<br>文獻複写·貸借申込み状 |       |         | 複写・1       | ©Saitzma Univenity Lib<br>貸借申认み】 | ary  |    |     |      |
| 文献複写・資催申込み状況照会<br>《Saitama University Library<br>【文献複写・貸借申込み】<br>をクリック                                                         | 貸出·予約状況照会<br>文獻搜写·貸借申込み<br>文獻搜写·貸借申込み状 | 況照会   | 【文献社をクリ | 液写・1<br>ック | ©Saitama Univenity Lib<br>貸借申込み】 | rary |    |     |      |

# Webリクエスト(ILL)依頼申込方法 <現物貸借>

埼玉大学図書館OPAC画面を開きます。

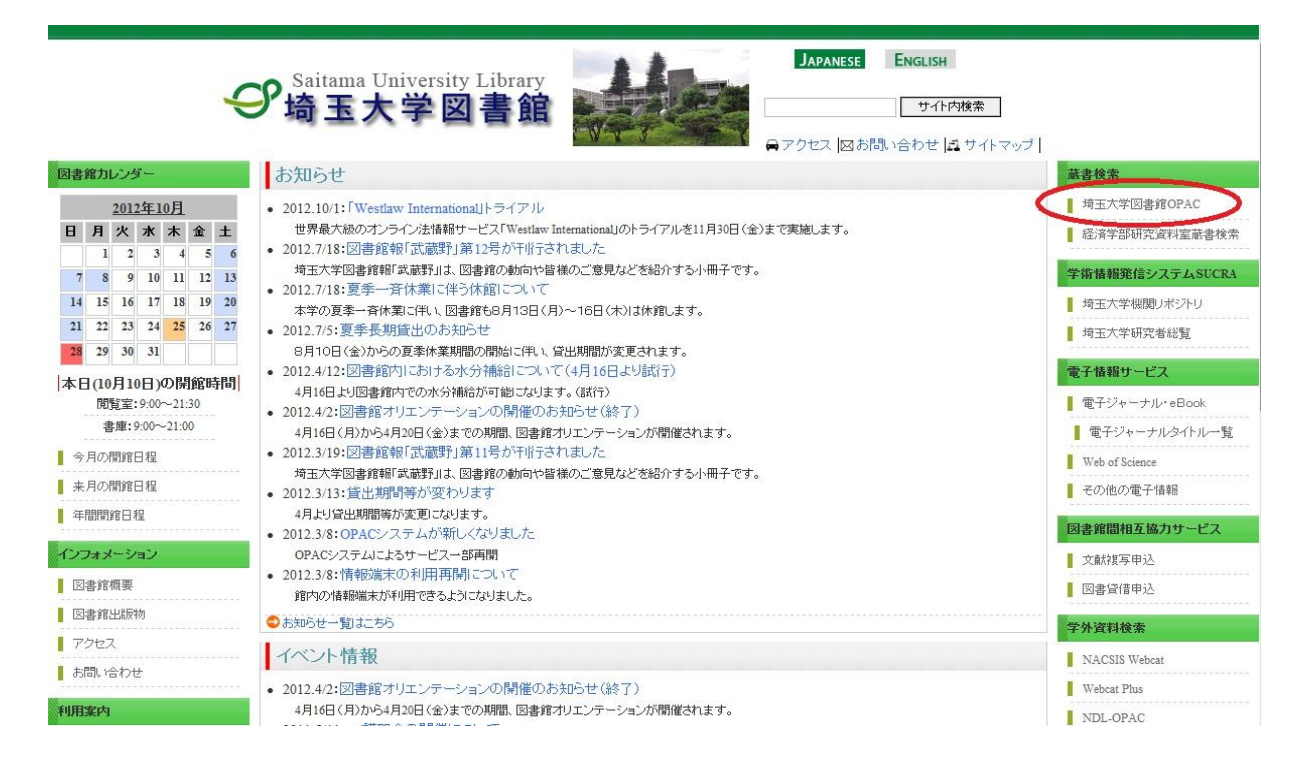

まず、学内に現物貸借申し込みをしたい資料がないか、検索します。

| PAC AND        | 入力補助  | English | 図書館 | 埼玉大学 |    |       |      |
|----------------|-------|---------|-----|------|----|-------|------|
| 身館サービス         | 埼玉大学  | NACSIS  |     |      |    |       |      |
| 図書新着案内         |       |         |     |      |    |       |      |
| 雑誌タイトルリスト      | 簡易検索  | 詳細検索    |     |      | -  |       |      |
|                | 書物の   | )環境論    |     |      | 検索 | 2 217 |      |
| 川用者サービス        | ☑ 全文相 | 検索も同時に行 | τð  |      |    | N     |      |
| 貸出·予約状況照会      | -     |         |     |      |    |       |      |
| 文献複写・貸借申込み     |       |         |     |      |    |       |      |
| 文献複写・貸借申込み状況照会 | ŧ     |         |     |      |    |       |      |
|                |       |         |     |      |    | 【検索】を | クリック |
|                |       |         |     |      |    |       |      |
|                |       |         |     |      |    |       |      |
|                |       |         |     |      |    |       |      |
|                |       |         |     |      |    |       |      |
|                |       |         |     |      |    |       |      |
|                |       |         |     |      |    |       |      |

★検索条件入力の際の注意点★

書名…希望する資料のタイトルを入力 著者名…タイトルだけではヒット件数が多くなると予想される場合には 著者名の入力をおすすめします。 また、図書でタイトルが不明の場合こちらに入力して検索ができます。

書名・著者名・出版社等がすべて分かっていても全部入力する必要はありません。 入力ミスを防ぐためにも、まずは確実な単語のみで検索し、検索結果が多いようでしたら 徐々に検索語を増やしてください。

希望する図書と書名は同じだが、その他の情報が異なる場合

例)希望する図書
 書名 ポピュラー音楽と資本主義(増補版)
 著者名 毛利嘉孝
 出版年 2012.1

ヒットした図書は書名・著者名は同じですが出版年が異なるため、 探している図書ではないと考えられます。

| PAC         | ヘルブ      | 入力補助 | English    | 図書館         | 埼玉大学           |    |
|-------------|----------|------|------------|-------------|----------------|----|
| 3、再検索       |          |      |            |             |                |    |
| <b>寺玉大学</b> | NACSIS   |      |            |             |                |    |
| 検索画面        | > 検索結果一  | 覧    |            |             |                |    |
|             |          |      |            |             |                |    |
|             | 関連項目     | 並び   | 順:書名(昇順    | () ▼ 一覧表示(  | 件数: 20 🔻       |    |
| データ種        | 84       |      | 選択した資料     | の詳細表示       | ファイル出          | 力  |
| 図書 (1)      |          | 6    | 1. ポビュ     | ラー音楽と資本     | x主義 / 毛利嘉孝著    |    |
| 出版年         |          | 1210 | 東京:1       | さりか書房,2007. | 1.7            |    |
| 出版者         |          |      |            |             |                |    |
| せりか書        | 房 (1)    |      |            |             |                |    |
| 言語          |          |      | 選択した資料     | 柳詳細表示       | 77-1ル出         | ታ  |
| 日本語         | (1)      |      | ▲ 投告 △ 戸 Ζ |             |                | -1 |
| 件名/キ・       | ーワード     | 0    | 「快茶へたる     |             |                | /  |
| W-1/        | -21-292( | 1)   |            |             |                |    |
| 有有          | 孝(1)     |      |            |             | 希望する図書と出版年か異なる |    |
| 毛利,嘉        |          |      |            |             |                |    |

学内に所蔵がないことを確認したら、NACSIS検索をします。

| 書館OPAC<br>入力補助 English | 図書館 埼玉大学       | 【NACSIS】タフ<br>クリック | Ĭを                   |
|------------------------|----------------|--------------------|----------------------|
|                        |                |                    |                      |
| <u> </u> 該当する資料        | 料が学内に見つかりません。別 | の検索語で検索してください。またに  | は、リンクボタンをクリックしてください。 |
|                        |                | 1                  |                      |

©Saitama University Library

NACSIS検索結果一覧が表示されます。 一覧の中から現物貸借申し込みをしたい資料を選択します。

| <b>。</b> 再検索      |                                            | (一覧から選択して                                                                 |
|-------------------|--------------------------------------------|---------------------------------------------------------------------------|
| 奇玉大学 NACSIS       |                                            | / / / / /                                                                 |
|                   |                                            |                                                                           |
| 31+fX:11+(香初切塚項調) |                                            |                                                                           |
| 関連項目              |                                            |                                                                           |
| 一夕種別              | 1. 四音 香物の環境調 / 梁野泉于者<br>:弘文堂,2012.7(現代社会学) | イブラリー = Library of contemporary sociology ; 4). <bb09802250></bb09802250> |
| 図書 (1)            |                                            |                                                                           |
|                   |                                            |                                                                           |
|                   |                                            |                                                                           |

この資料でよいか確認し、よければ現物貸借申し込みの手続きをします。

| 出版者                                                   | 東京:弘文堂                            |                       |                                                                                                    |                                                                                                    |
|-------------------------------------------------------|-----------------------------------|-----------------------|----------------------------------------------------------------------------------------------------|----------------------------------------------------------------------------------------------------|
| 出版年                                                   | 2012.7                            |                       | _                                                                                                    |                                                                                                    |
| 大きさ                                                   | 156p:挿図;19cm                      |                       | (                                                                                                    |                                                                                                    |
| 一般注記                                                  | . 文献ガイド: p152-154                 |                       |                                                                                                    | 書誌情報を確認し、                                                                                                    |
| 皆者標目                                                  | 柴野,京子(1962-) <シバノ,キョウコ>           |                       |                                                                                                    | 【ILL申込】をクリック                                                                                                    |
| 件 名                                                   | BSH:出版<br>BSH:電子書籍<br>BSH:書籍商     |                       |                                                                                                    |                                                                                                    |
| 巻冊次                                                   | ; ISBN:9784335501258 ; 価格:1200円+税 |                       |                                                                                                    |                                                                                                    |
| コード類                                                  | NCID=BB09802250                   |                       |                                                                                                    |                                                                                                    |
|                                                       |                                   |                       |                                                                                                    |                                                                                                    |
| 所蔵館                                                   | ő                                 | 2置                    | 請求番号                                                                                                    | 登録番号                                                                                                    |
| <b>所蔵館</b><br>三重大                                     | ői                                | 2置                    | <b>請求番号</b><br>361.08/G 34/4                                                                                  | 登録番号<br>51203178                                                                                                    |
| <b>所蔵館</b><br>三重大<br>関国大                              | bi<br>E                           | <b>2置</b><br>E木       | 請求番号<br>361.08/G 34/4<br>020 Sh1                                                                              | <b>登録番号</b><br>51203178<br>111267                                                                                        |
| <b>所蔵館</b><br>三重大<br>関国大<br>愛媛大                       | សំ<br>                            | 2置<br>5木<br>ff        | 請求番号<br>361.08/G 34/4<br>020 Sh1<br>361.08/GE 4                                                               | <b>登録番号</b><br>51203178<br>111267<br>031201207101                                                                        |
| <b>所蔵館</b><br>三重大<br>関国大<br>愛媛大<br>分大                 | សំ<br>=<br>ថ                      | <b>己置</b><br>三木       | 請求番号<br>361.08/G 34/4<br>020[Sh1<br>361.08[GE]4<br>023 [SK19                                                  | <b>登録番号</b><br>51203178<br>111267<br>031201207101<br>11373102                                                            |
| <b>所蔵館</b><br>三重大<br>関国大<br>愛媛大<br>分大<br>松山大図         | ស<br>=<br>ថ                       | 2 <b>置</b><br>E木      | 請求番号<br>361.08/G 34/4<br>020 Sh1<br>361.08/GE 4<br>023  SK19<br>023  SK19                                     | <b>登録番号</b><br>51203178<br>111267<br>031201207101<br>11373102<br>212794606                                               |
| <b>所蔵館</b><br>三重大<br>関国大<br>愛媛大<br>分大<br>松山大図<br>日女体大 | ਹੈ<br>=<br>ਹ                      | 2 <b>置</b><br>三木<br>开 | 請求番号           361.08/G 34/4           020[Sh1           361.08[GE][4           023[[SK19]           023[[Sh] | 登録番号           51203178           111267           031201207101           11373102           212794606           1190418 |

#### ログインします。

| ログイン - 文献複写/現物貨借             | 情報メディア基盤センターから発行された |
|------------------------------|---------------------|
| 〕利用者ID・パスワードを入力し、ログインしてください。 |                     |
| 利用者ID:                       |                     |
|                              |                     |
| HO IN THOCK                  |                     |

©Saitama University Library

#### 同意文書の内容を確認します。

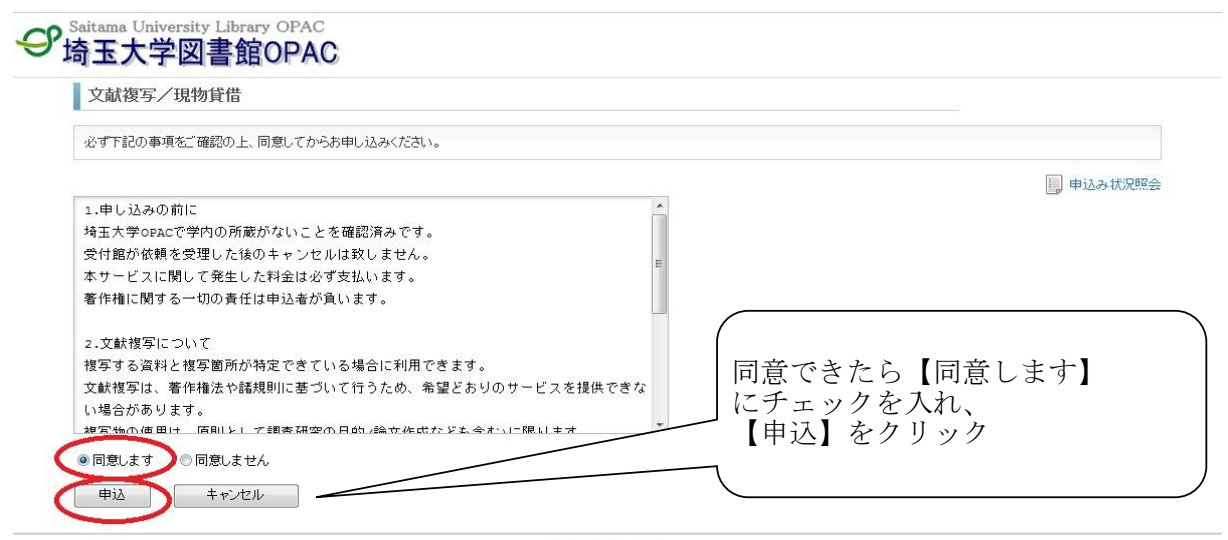

申込画面で必要事項を入力します。

| 文献複写/現物貨借                                                                                                    |                                                                                                    |
|----------------------------------------------------------------------------------------------------|----------------------------------------------------------------------------------------------------|
| ・速金、FAXを選択された場合でも、資料や所蔵館によっては対応できない場合がありますので、その際は郵便でで<br>注意くたさい。 <ul> <li>文試核写の申し込みは1箇所を1件として扱います。同一資料中の複数論文(複数個所の被写をご希望の場合は<br/>現物質信の申し込みは1冊を1件として扱います。相数の巻次がある資料(上下、1巻巻・・・など)の質悟定「希望<br/>たさい。複数の巻次を初時に申し込を場合で、該当する巻次ごとに申し込みを行ってくたさい。</li> <li>名費で申し込みの場合、創着資料の資料でありまでの1.7:000みです。左記、時間外や休日の受け激しば<br/>詳細は weil/クスト(LL)利用の手引きをご覧くたさい。</li> </ul> | D送付となります。到着した資料は、必ず図書館にて受け渡しとなりますのでご<br>、申込確定後に、次の複写箇所の申し込みを行ってください。<br>の場合は、書店約名または道信欄に希望する巻次の情報をひとつだけ入力して<br>できませんのでご注意ください。 |
| 氏名 :<br>受取窓口:<br>所属 :<br>① 連絡方法を指定してください。                                                                                                    | <b>」</b> 」申込み状況                                                                                                    |
|                                                                                                    |                                                                                                    |
| ● E-mail xxxx@mail.saitama-u ac.jp<br>● 電話 048-858-3668                                                                                                    |                                                                                                    |
| <ul> <li>E-mail xxx@mail.saitama-u.ac.jp</li> <li>電話 048-858-3668</li> <li>① 予算を選択してください。</li> <li>① 正校費 ● 私費</li> <li>※ ILL校費は表示されない場合があります</li> <li>● 郵便 ● 速達 ● FAX</li> </ul>                                                                                                    |                                                                                                    |
| <ul> <li>E-mail xxx@mail.saitama-u.ac.jp</li> <li>● 電話 048-858-3668</li> <li>① 予算を選択してください。</li> <li>● エL校費 ● 私費</li> <li>※ ILL校費は表示されない場があります</li> <li>● 新便</li> <li>● 運達</li> <li>● FAX</li> <li>① 申込内容を選択してください。</li> <li>● 文鮇複写</li> <li>● 現物質借</li> </ul>                                                                                   |                                                                                                    |

- 入力の際の注意点 -

・文献複写(コピーの取り寄せ)と現物貸借(図書現物の取り寄せ)を間違えないようにご 注意ください。

 ・送付方法の郵便、速達、FAXは埼玉大学図書館と所蔵館の間で行われる送付の方法です。 資料や所蔵館によっては速達、FAXに対応できない場合がありますので、その際は郵便での送付となります。到着した資料は、必ず図書館にて受け渡しとなりますのでご注意ください。
 ・現物貸借の申し込みは1冊を1件として扱います。複数の巻次がある資料(上下、1巻2巻・・など)の貸借をご希望の場合は、書(誌)名または通信欄に希望する巻次の情報をひとつだけ入力してください。複数の巻次を同時に申し込む場合でも、該当する巻次ごとに申し込みを行ってください。

・埼玉県内公立図書館(埼玉県立図書館または県内の市町村立図書館等)の所蔵資料は無料 で取り寄せることができます。希望される方は、埼玉県内公立図書館で資料を所蔵している ことを確認の上、通信欄に「埼玉県内の図書館希望」と入力してください。

・日本国内に資料の所蔵館がなく、海外の図書館から取り寄せを希望される方は、通信欄に「海外希望」と入力してください。(ILL校費支払のみ)

現物貸借申し込み資料の情報を入力します。 ※NACSIS書誌情報が引き継がれています。

| © E-mail xxx@r                                                                                   | nail.saitama-u.ac.jp         |                 |                     |   |  |
|--------------------------------------------------------------------------------------------------|------------------------------|-----------------|---------------------|---|--|
| ◎ 電話 048-85                                                                                      | -3668                        |                 |                     |   |  |
| 予算を選択して                                                                                          | ください。                        |                 |                     |   |  |
| © ILL校費                                                                                          | 私費                           |                 |                     |   |  |
| 送付方法を選択                                                                                          | してください。                      |                 |                     |   |  |
| ◎郵便 ◎速                                                                                           | 達 ◎ FAX                      |                 |                     |   |  |
| 由认内究を選邦                                                                                          | リー・アイださい                     |                 |                     |   |  |
| <ul> <li>         ・ 文献複写         <ul> <li>             く 載 複写             </li></ul> </li> </ul> | <ul> <li>● 現物管借</li> </ul>   |                 |                     |   |  |
|                                                                                                  |                              |                 |                     |   |  |
| 巻号·論文情報                                                                                          | ł                            |                 |                     |   |  |
| 巻号                                                                                               | 4                            |                 |                     |   |  |
| ページ                                                                                              | . ~                          |                 |                     |   |  |
| 年次                                                                                               | :                            |                 |                     |   |  |
| 複写論文著者/<br>論題                                                                                    |                              |                 |                     | * |  |
| 書名情報                                                                                             |                              |                 |                     |   |  |
| NCID                                                                                             | : BB09802250 ISSN:           |                 | ISBN: 9784335501258 |   |  |
| 書(誌)名*                                                                                           | 書物の環境論                       |                 |                     |   |  |
| 編著者                                                                                              | : 柴野, 京子                     |                 |                     |   |  |
| シリーズ                                                                                             | : 現代社会学ライブラリー = Library of c | ontemporary soc |                     |   |  |
| 通信欄                                                                                              | -                            |                 |                     |   |  |
| ι<br>α                                                                                           | クリア キャンクリノ                   |                 |                     |   |  |
|                                                                                                  |                              |                 |                     |   |  |

#### すべての情報を入力したら、申し込みをします。

| ⊙ E-mail XXX@I | mail.saitama-u.ac.jp       |                          |                     |          |
|----------------|----------------------------|--------------------------|---------------------|----------|
| ◎電話 048-85     | 8-3668                     |                          |                     |          |
| 予算を選択して        | ください。                      |                          |                     |          |
| ◎ ILL校費 《      | 私費                         |                          |                     |          |
| 送付方法を選択        | もしてください。                   |                          |                     |          |
| ●郵便 ◎週         | 陸 ◎ FAX                    |                          |                     |          |
| 由认内究を選ば        | 別 . てください                  |                          |                     |          |
| ● 文献視写         | ◎ 現物貸借                     |                          |                     |          |
|                |                            |                          |                     |          |
| 巻号·論文情報        | R                          |                          |                     |          |
| 巻号             | :                          |                          |                     |          |
| ページ            | :                          | ~                        |                     |          |
| 年次             | :                          |                          |                     |          |
| 複写論文著者/<br>論題  | :                          |                          | *                   |          |
| 書名情報           |                            |                          |                     |          |
| NCID           | - BB09802260               | 10031                    | VODAL 0784335501258 |          |
| <b>走</b> 他之*   | <ul> <li>書物の環境論</li> </ul> | 10010.                   |                     | らがぬわったら  |
| 编著者            | - 柴野 京子                    |                          |                     | 」が於わつたり  |
| シリーズ           | : 現代社会学ライブラリ               | - = Library of contempor | ary soc             | 『込』をクリツク |
|                |                            |                          |                     | )        |
| 通信欄            | :                          |                          |                     |          |
|                |                            |                          |                     |          |
| 甲込             | クリア キ                      | ヤンセル                     |                     |          |

申込内容をよく確認し、間違いがなければ申し込みを確定します。

| 文献複写/現物貸借                                                                                                    |                                                         |
|----------------------------------------------------------------------------------------------------|---------------------------------------------------------|
| 以下の内容で申し込みます。入力した内容に間違いがないかご<br>入力を経正する場合は「やり直しをクリックしてくたさい。<br>間違いがえければ「申込を確定する」をクリックしてくたさい。申込<br>面面遷移が違い場合があります。「申込を確定する」をクリックし                                                                                                    | 翻訳ください。<br>確定後の変更はできません。。<br>- 後、そのまましばらくお待ちください。       |
| 氏名:<br>所属:                                                                                                    | 国 申込み状況照会                                               |
| 申込内容                                                                                                    |                                                         |
| プ     プ     プ     プ     オ     オ     オ     オ     ジ     パ     プ     ジ     パ     ジ     ジ | rary sociology<br>マンプル<br>内容を確認し、<br>【申込を確定する】を<br>クリック |
|                                                                                                    | ©Saitama University Library                             |

申し込み終了です。

| 又賦復与/ 現初貫恒                                                                          |                                                                               |                                                                          |                                |               |      |  |
|-------------------------------------------------------------------------------------|-------------------------------------------------------------------------------|--------------------------------------------------------------------------|--------------------------------|---------------|------|--|
| 則込みを受け付けました                                                                         |                                                                               |                                                                          |                                |               |      |  |
| 申込番号:000030497                                                                      |                                                                               |                                                                          |                                |               |      |  |
| 資料が到着次第、ご連絡いた<br>私費で申し込みの場合、到着<br>申し込みが確定しているかを<br>入力した情報を維持したまま、<br>新たにこ申し込みを行う場合は | します。到着の連絡後は、<br>資料の受け渡しは平日の<br>確認する場合は、「申込状<br>次の申し込みを行う場合は、<br>「連続申込」をクリックして | 速やかにご来館ください<br>:00-17:00のみです。左調<br>況照会」をご覧ください。<br>「流用申込」をグリックし<br>ください。 | ヽ。<br>記、時間外や休日の受け渡し!<br>てください。 | まできませんのでご注意くた | iðu. |  |
|                                                                                     |                                                                               |                                                                          |                                |               |      |  |

- ・資料が到着次第、ご連絡いたします。到着の連絡後は、速やかにご来館ください。 ・私費で申し込みの場合、到着資料の受け渡しは平日の9:00-17:00のみです。左記、時間 外や休日の受け渡しはできませんのでご注意ください。
- ・申し込みが確定しているかを確認する場合は、「申込状況照会」をご覧ください。
- 入力した情報を維持したまま次の申し込みを行う場合は、「流用申込」をクリックしてく ださい。
- ・新たに申し込みを行う場合は、「連続申込」をクリックしてください。

#### NACSIS検索しても希望する図書が見つからない場合

埼玉大学図書館OPAC画面より「文献複写・貸借申込み」を選択し、申し込みを行います。 その際、申込画面では資料の情報を直接入力します。

通信欄に典拠情報等を入力いただくと調査する上で参考になりますので是非入力してください。 例)NDL-OPAC、フランス語フランス文学研究文献目録

| OPAC   | ヘルブ      | 入力補助   | English        | 図書館              | 埼玉大学                                                                                                    |        |     |
|--------|----------|--------|----------------|------------------|----------------------------------------------------------------------------------------------------|--------|-----|
| 図書館サービ | ג        | 埼玉大学   | NACSIS         |                  |                                                                                                    |        |     |
| 図書新着案  | 4        | 然日长去   | ( #Yom+ode     |                  |                                                                                                    |        |     |
| 雑誌タイトル | リスト      | 間勿快系   |                |                  |                                                                                                    | 榆壶     | クリマ |
| 利用者サービ | ג        |        | 検索も同時に行        | - <b>7</b>       |                                                                                                    |        |     |
| 貸出·予約状 | 況照会      |        |                | -                |                                                                                                    |        |     |
| 文献複写・貿 | 借申込み     | 1      |                |                  |                                                                                                    |        |     |
| 文献複写·貸 | 借申込み状況照会 |        |                |                  |                                                                                                    |        |     |
|        |          |        |                |                  |                                                                                                    | 3      |     |
|        |          |        | $\sim$         |                  | the second second |        |     |
|        |          |        |                |                  | Goaitama University Li                                                                                                    | lotary |     |
|        |          | $\sim$ | $\sum$         | <u> </u>         | 65astama University Li                                                                                                    |        |     |
|        |          |        |                | ~                | Gatama University La                                                                                                    |        |     |
|        |          |        |                | 複写・              | 貸借申込み】                                                                                                    |        |     |
|        |          |        | <br>【文献<br>をクリ | <b>液写・</b><br>ック | Gatana University La                                                                                                    |        |     |

## Webリクエスト(ILL)申込状況照会 <文献複写/現物貸借>

埼玉大学図書館0PAC画面を開きます。

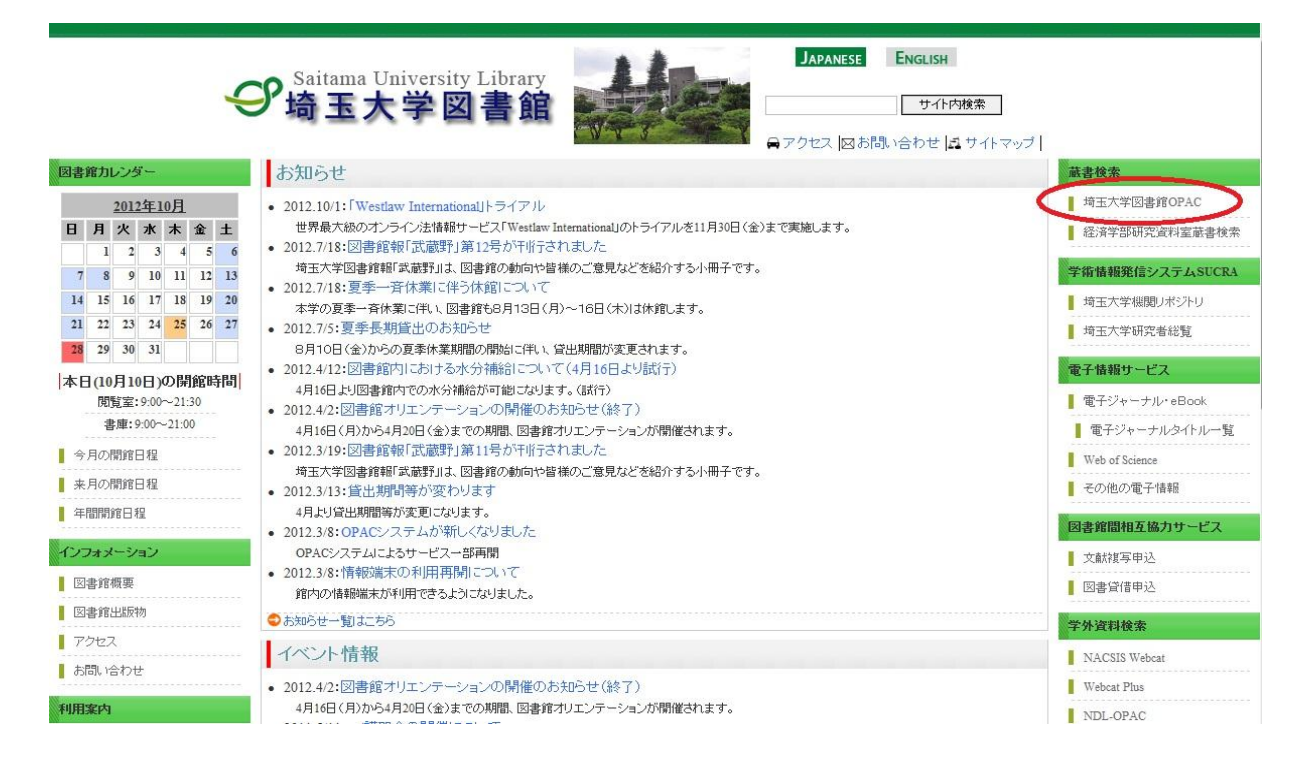

#### ILL状況照会画面を開きます。

| CSIS |     |
|------|-----|
|      |     |
|      |     |
| 8    |     |
| 検索   | クリア |
| 身に行ろ |     |
|      |     |
|      |     |
|      |     |

#### ログインします。

| ログイン - 文献複写/現物貸借 申込状況                         | 情報メ | ディア基盤センターから発行され                   |
|-----------------------------------------------|-----|-----------------------------------|
| <ol> <li>利用者ID・パスワードを入力し、ログインしてくださ</li> </ol> | い。  | 一認証アカワントのID、ハスワー<br>し、【ログイン】をクリック |
| 利用者ID:                                        |     |                                   |
| 1スワード:                                        |     |                                   |
| ロヴィン キャンセル                                    |     |                                   |

©Saitama University Library

### 文献複写/現物貸借 申込状況(一覧)が表示されます。

| 文献複                                                                                                    | 写/現物                                                                                                    | 貸借 日                               | 申込状況(-                                              | 一覧)                                                       |                                    |                                                                                                    |                       |    |     |        |
|----------------------------------------------------------------------------------------------------|----------------------------------------------------------------------------------------------------|------------------------------------|-----------------------------------------------------|-----------------------------------------------------------|------------------------------------|----------------------------------------------------------------------------------------------------|-----------------------|----|-----|--------|
| 氏名 :<br>受取窓口:<br>所属 :                                                                                  |                                                                                                    |                                    |                                                     |                                                           |                                    |                                                                                                    |                       |    |     | Ę      |
| <ul> <li>申込番</li> <li>詳細面の</li> </ul>                                                                  | 号をクリックす<br>あからけ 由い                                                                                                    | ると詳細                               | i画面が表示る<br>売用曲iλを行う                                 | されます。<br>うことができ                                           | ます。                                |                                                                                                    |                       |    |     |        |
| <ul> <li>状態が「<br/>絞込条</li> <li>※2012年1</li> <li>へ 内容: 4</li> </ul>                                     | 10<br>一受付待」の:<br>件の「状態」<br>10月以降に申<br>全て ▼                                                                                                    | 場合のみ<br>について<br>し込まれ<br>状態:        | ADDS前しがで<br>ては Webリク<br>にたILLの情報<br>全て ・            | Pさます。<br>Pエスト(ILL<br>が表示され。<br>▼ 表示範囲                     | <b>)利用の</b> =<br>ます。<br>団:全て       | 手引きをご覧ください。<br>▼ 予算: 全て ▼                                                                                                    |                       |    |     |        |
| <ul> <li>状態が<br/>絞込条</li> <li>※2012年1</li> <li>内容:</li> <li>中込番号</li> </ul>                            | 「受付待」の:<br>「受付待」の:<br>件の「状態」<br>の月以降に申<br>全て ▼<br>申込内容                                                                                        | 場合のみ<br>について<br>し込まれ<br>状態:<br>状態: | ARUS前しがで<br>ては Webリク<br>にたILLの情報<br>全て 、<br>受取窓口    | きます。<br><b>ウエスト(ILL</b><br>が表示される<br>・<br>表示範囲<br>申込日     | 》利用の <sup>4</sup> ます。   目:全て   引渡日 | 手引きをご覧ください。<br>▼ 予算: 全て ▼                                                                                                    | 予算                    | 金額 | 通信棚 | 図書館コメン |
| <ul> <li>状態が「</li> <li>紋込条</li> <li>※2012年1</li> <li>へ内容:</li> <li>中込番号</li> <li>0000030496</li> </ul> | は<br>中<br>の<br>「<br>大<br>勝<br>」<br>の<br>月<br>以<br>緑<br>に<br>申<br>・<br>・<br>本<br>・<br>・<br>・<br>・<br>・<br>・<br>・<br>・<br>・<br>・<br>・<br>・<br>・ | 場合のみ<br>について<br>し込まれ<br>状態:        | 取り道しがで<br>ては Webリク<br>たエLの情報<br>全て 、<br>受取窓口<br>図書館 | きます。<br>マエスト(ILL<br>が表示され。<br>▼ 表示範囲<br>申込日<br>2012.12.17 | )利用の=<br>ます。<br>目:全て<br>引渡日        | 手引きをご覧ください。<br>・ 予算:全て ・ 叙込<br>論題等<br>H. Maekawa, S. Hiraoka, et al "An Image Processing System Controlling Direction<br>and View of Camera" | <b>予算</b><br>正L校<br>費 | 金額 | 通信棚 | 図書館コメン |

©Saitama University Library

| 中能    | 当日 田                                  |    |     | 絞込  | 条件 |    |       |
|-------|---------------------------------------|----|-----|-----|----|----|-------|
| 八忠    | 前儿 97                                 | 全て | 引渡可 | 未返却 | 未了 | 完了 | キャンセル |
| 受付待   | 申し込みが受理されていない状態です。<br>申し込みの取り消しが可能です。 | 0  |     |     | 0  |    |       |
| 手配中   | 埼玉大学図書館から所蔵館へ手配中で<br>す。               | 0  |     |     | 0  |    |       |
| 引渡可   | 申込資料の用意ができています。受け取<br>りに図書館までお越しください。 | 0  | 0   |     | 0  |    |       |
| 引渡済   | 【文献複写のみ】<br>複写物の受け渡しが終了しています。         | 0  |     |     |    | 0  |       |
| 利用中   | 【現物貸借のみ】<br>申込資料を利用者に貸出中です。           | 0  |     | 0   | 0  |    |       |
| 返却済   | 【現物貸借のみ】<br>申込資料を利用者が返却しています。         | 0  |     |     |    | 0  |       |
| キャンセル | 何らかの理由で申し込みがキャンセルさ<br>れました。           | 0  |     |     |    |    | 0     |

一覧で表示されている「状態」と絞込条件の「状態」の関係は以下のようになっています。

申込状況の詳細を見たい場合は、申込番号を選択します。

| 氏名 :<br>受取窓口:                                                                          |                                    |         |                                                |                                                    |                                   |                                                                                                    |           |         |     |        |
|----------------------------------------------------------------------------------------|------------------------------------|---------|------------------------------------------------|----------------------------------------------------|-----------------------------------|----------------------------------------------------------------------------------------------------|-----------|---------|-----|--------|
| 所属 :                                                                                   |                                    |         |                                                |                                                    |                                   |                                                                                                    |           |         |     | (      |
| <ul> <li>詳細画面</li> <li>状態が「</li> <li>絞込条f</li> <li>※2012年10</li> <li>、内容: 子</li> </ul> | からば申込<br>受付待」の<br>サの「状態」<br>の月以降に申 | 取消や》    | 売用申込を行<br>・取り消しがて<br>ては Webリク<br>たILLの情報<br>全て | うことができ、<br>きます。<br>アエスト(ILL<br>が表示され、<br>・<br>表示範囲 | ます。<br><b>)利用の</b><br>ます。<br>ヨ:全て | 手引きをご覧ください。<br>▼ 予算: 全て ▼                                                                           |           |         |     |        |
| 申込番号                                                                                   | 申込内容                               | 状態      | 受取窓口                                           | 申込日                                                | 引渡日                               | 論題等                                                                                                 | 予算        | 金額      | 通信欄 | 図書館コメン |
| 0000030496                                                                             | 文献複写                               | 受付<br>待 | 図書館                                            | 2012.12.17                                         |                                   | H. Maekawa, S. Hiraoka, et al "An Image Processing System Controlling Direction and View of Camera" | ILL校<br>費 |         |     |        |
| 0000030561                                                                             | 現物貸借                               | 引渡      | 図書館                                            | 2012.10.31                                         |                                   | ポピュラー音楽と資本主義                                                                                        | 私費        | ¥ 1,300 |     |        |

申込状況(詳細)画面が表示されます。

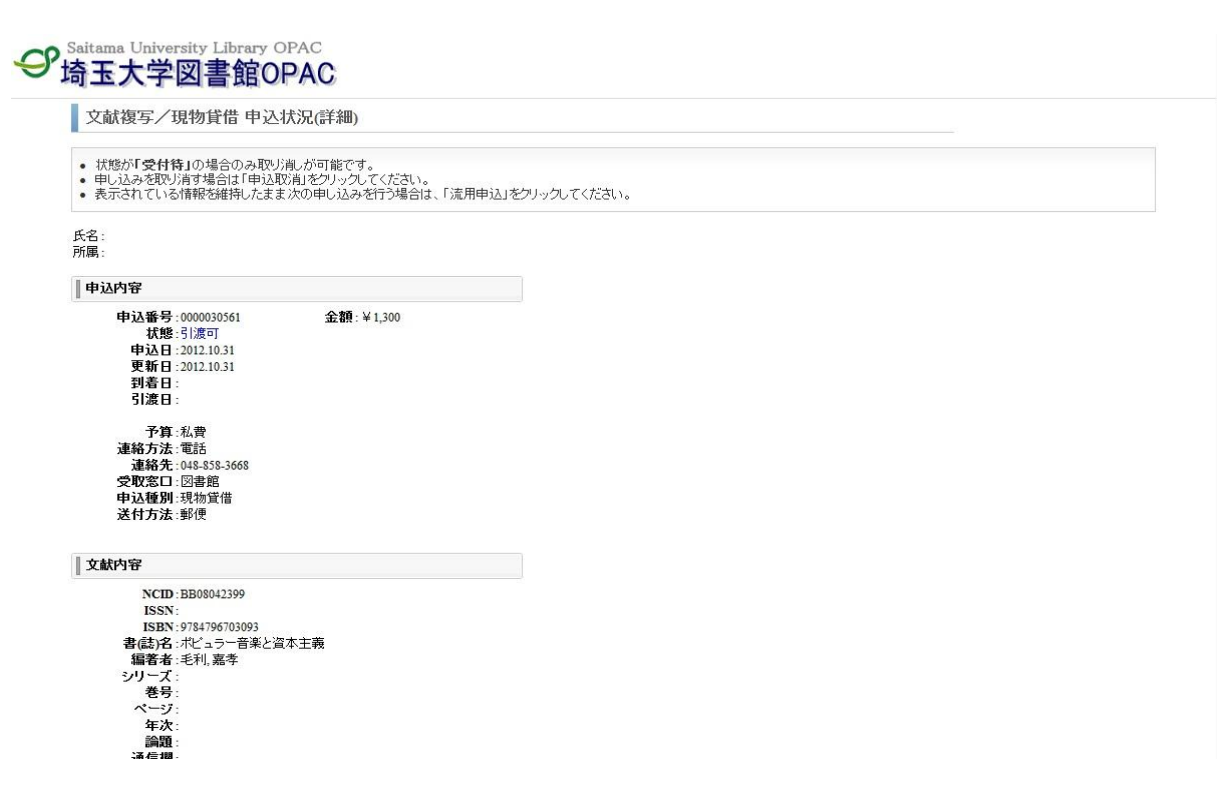

#### 申し込みを取り消す場合

状態が「受付待」の場合のみ取り消しが可能です。 申込状況(詳細)画面で申し込み内容の状態を確認します。

#### Saitama University Library OPAC

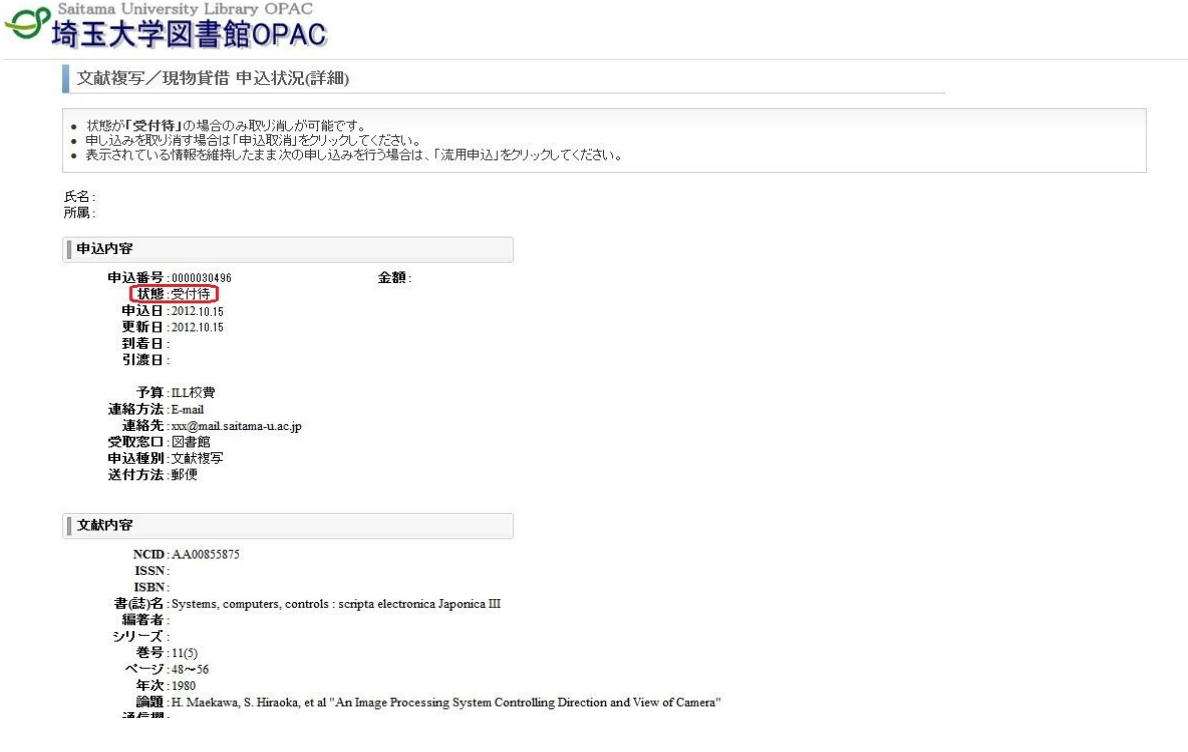

申込内容をよく確認し、申し込みの取り消しを行います。

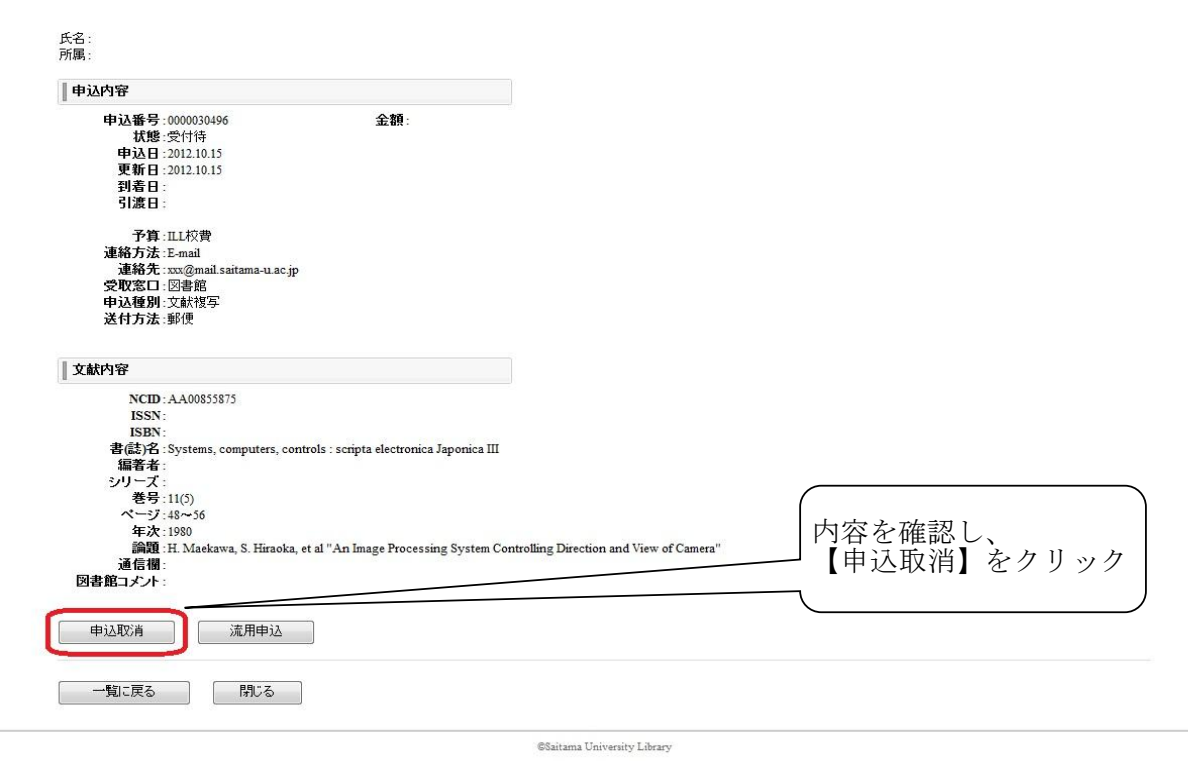

確認ダイアログが表示されます。

| <ul> <li>申込番号:000030496</li> <li>状態:受付待</li> <li>申込日:2012.10.15</li> <li>更新日:2012.10.15</li> <li>到着日:</li> <li>引渡日:</li> </ul>                                                 | 金額:                                                                            |                                                         |
|----------------------------------------------------------------------------------------------------|--------------------------------------------------------------------------------|---------------------------------------------------------|
| 予算: ILL校費<br>連絡方法: E-mail<br>連絡先: xxc@mail saitama-u.ac.j<br>受取窓口: 図書館<br>申込種別: 文献復写<br>送付方法: 郵便                                                                               | P                                                                              | Web ページからのメッセージ Web ページからのメッセージ Cの資料の申込を取り消します。よろしいですか? |
| K内容<br>NCID: AA00855875<br>ISSN:<br>ISSN:<br>書誌26: Systems, computers, co<br>編者者:<br>シリーズ:<br>巻号:11(5)<br>ページ:48~56<br>年次:1980<br>論題:H. Maekawa, S. Hiraoka<br>通信相:<br>書簡コナナト: | ntrols : scripta electronica Japonica I<br>, et al "An Image Processing System | Controlling Direction and View of Camera"<br>【OK】をクリック  |

©Saitama University Library

申し込みの取り消しが完了しました。 取り消された申し込みは申込状況(一覧)から削除されますので、確認します。

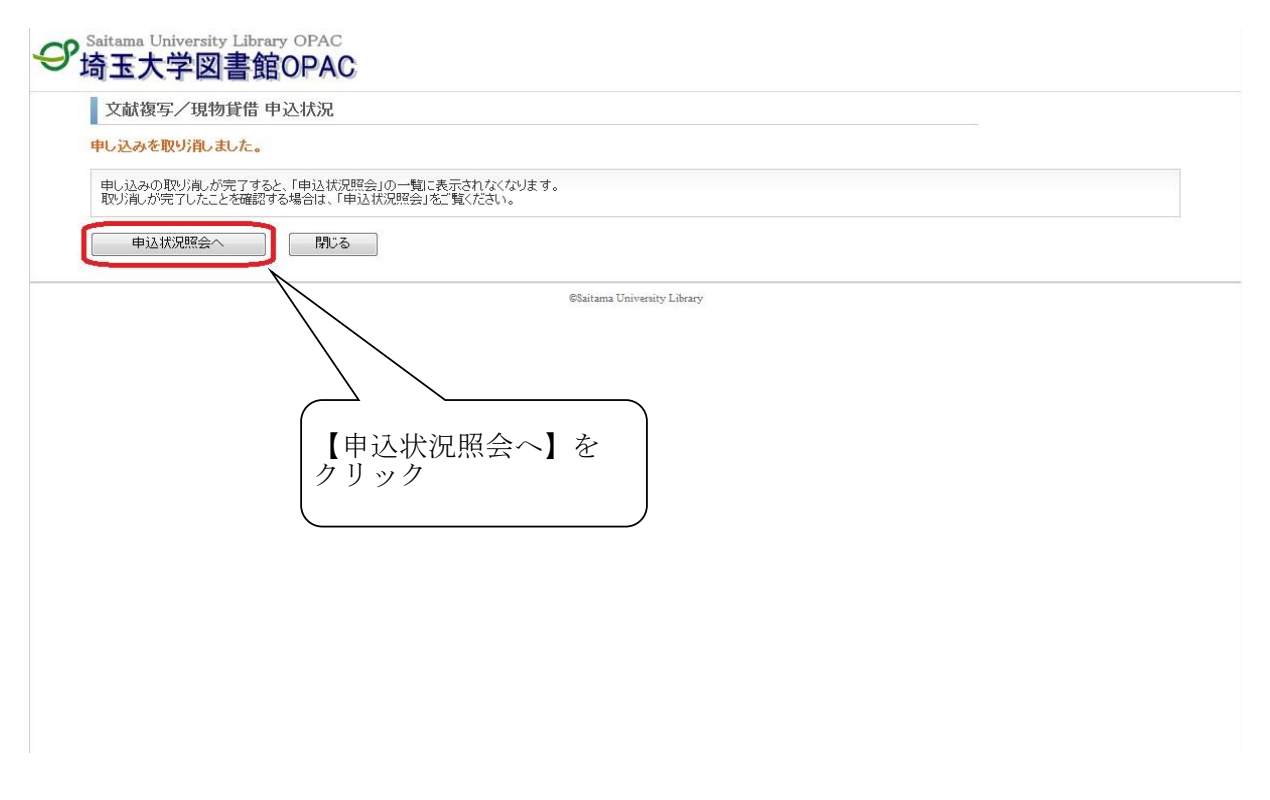

申込状況(一覧)が表示され、取り消した申し込みが表示されないことを確認します。

| 文献複写                                                                                                 | /現物貸借 申                                                                | 月込状況(一                                                                                                    | 一覧)                                                                       |                                     |                         |                                                                                                    |    |    |     |        |
|----------------------------------------------------------------------------------------------------|------------------------------------------------------------------------|----------------------------------------------------------------------------------------------------|---------------------------------------------------------------------------|-------------------------------------|-------------------------|----------------------------------------------------------------------------------------------------|----|----|-----|--------|
| 氏名 :<br>受取窓口:<br>所属 :                                                                                |                                                                        |                                                                                                    |                                                                           |                                     |                         |                                                                                                    |    |    |     | G      |
| <ul> <li>申込番号を</li> </ul>                                                                            | クリックすると詳細                                                              | 画面が表示さ                                                                                                    | されます。                                                                     |                                     |                         |                                                                                                    |    |    |     |        |
| <ul> <li>申込番号を</li> <li>詳細画面か</li> <li>状態が「受<br/>紋込条件の</li> <li>※2012年10月</li> <li>、内容:全て</li> </ul> | クリックすると詳細<br>らは申込取消やう<br>付待」の場合のみ<br>り「状態」について<br>以降に申し込まれ<br>→<br>状態: | <ul> <li>抽面面が表示さ</li> <li>売用申込を行う</li> <li>取り消しがで</li> <li>ては Webリク</li> <li>た正Lの情報の</li> <li>全て 、</li> </ul> | されます。<br>うことができます。<br>さます。<br><b>エスト(ILL)利</b><br>が表示されます<br>・<br>表示範囲: 当 | 。<br>用の手引きをご覧<br>。<br>全て ・ 予<br>曲いロ | 記(ださい。<br>算:全て<br>2100日 | <ul> <li>المركزة المركزة الم<br/>مركزة المركزة المركزة المركزة المركزة المركزة المركزة المركزة المركزة المركزة المركزة المركزة المركزة المركزة المركزة المركزة المركزة المركزة المركزة المركزة المركزة المركزة المركزة المركزة المركزة المركزة المركزة المركزة المركزة المركزة المركزة المركزة المركزة المركزة المركزة المركزة المركزة المركزة<br/>مركزة المركزة المركزة المركزة المركزة المركزة المركزة المركزة المركزة المركزة المركزة المركزة المركزة المركزة المركزة المركزة المركزة المركزة المركزة المركزة المركزة المركزة المركزة المركزة المركزة المركزة المركزة المركزة المركزة المركزة المركزة المركزة المركزة المركزة المركزة المركزة المركزة المرك<br/>المركزة المركزة المركزة المركزة المركزة المركزة المركزة المركزة المركزة المركزة المركزة المركزة المركزة المركزة المركزة المركزة المركزة المركزة المركزة المركزة المركزة المركزة المركزة المركزة المركزة المركزة المركزة المركزة المركزة</li></ul> | 子首 | 个箱 | 还信期 | 同事領コント |